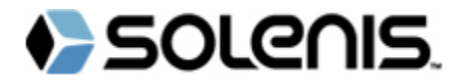

# HOW TO TRACK INVOICE STATUS

Solenis has established a supplier inquiry website ("Vendor Portal") at https://vendor.solenis.com. Solenis expects every supplier to register at and use the Vendor Portal, as this is the most efficient way for a supplier to check the status of one or multiple invoice(s). Please allow 7-10 business days from submission date for your company's invoice(s) to be visible in the VendorPortal. If you do not see the invoice(s) after this time, please email the invoice(s) immediately to Solenis in accordance with the Standards set out above. Additional inquiries about specific invoice(s) should be sent to:

- For goods / services supplied to Solenis NA:
- For goods / services supplied to Solenis EMEA:

## Appendix 1 – Vendor Portal

Solenis established its self-service Web Portal to provide suppliers with a convenient way to inquire about the status of their paid or unpaid invoice(s), and to assist them with their cash application and management. This website is available 24 hours a day, 365 days a year.

## **Register for Solenis Vendor Accounts Payable Portal**

- Web Site: https://vendor.solenis.com
  - Click on register and follow the process to register as a new user
    - $\circ$ Enter 7-digit Solenis Vendor Number from bottom of a Solenis Purchase Order
      - Enter Invoice Number paid by Solenis within the last 180 days 0
      - Enter invoice number without any spaces, dashes or special characters 0 Example: #ABC2016-12345 Enter as: abc201612345
      - Enter Invoice Amount from Invoice Number above
- Login to the application. Enter User ID and System-generated Password provided by email into the application (Figure 1 below):

# Figure 1

| Login                                       | INVOICES ASSOCI | ATE VENDOR CON | TACT US FAQ  | 1              |                     |                          |                   |                   | akacz       |                                                                                  |
|---------------------------------------------|-----------------|----------------|--------------|----------------|---------------------|--------------------------|-------------------|-------------------|-------------|----------------------------------------------------------------------------------|
| Liser ID<br>solvenuser<br>Password<br>Login | Invoices        |                |              |                |                     |                          |                   |                   |             | Notifications  Number of Authenticate with the User  Name or Password Specified. |
| Forgot User ID/Password   Register          | Vendor          | Invoice Number | Invoice Date | Invoice Status | Payment Due<br>Date | Payment<br>Released Date | Invoice<br>Amount | Payment<br>Amount | <b>T</b>    |                                                                                  |
|                                             | 0002037530      |                |              | All            |                     |                          |                   |                   | Export Data |                                                                                  |

- If credentials are entered correctly or incorrectly, Figure 2 or 3 above will appear respectively.
- Account will be locked after five incorrect login attempts
- Registration issues can be resolved as follows:
  - Send Email to: <u>SolenisNonSAPWebTeam@techmahindra.com</u> Use password: Solenis@2015 0
  - 0
  - Include your User Name & Email Address 0

#### **Resetting User ID or Password**

- If you forgot your User ID or Password, click on "Forgot User ID/Password", fig.4
- Provide requested information and click "Request Password"
- An email will be automatically sent to the email address provided

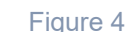

apvendoringuiry@solenis.com

emearq@solenis.com

| assword |  |
|---------|--|
| •••••   |  |
| Login   |  |

Login

Figure 3

Page 1 of 2

All statements, information and data presented herein are believed to be accurate and reliable, but are not to be taken as a guarantee, an express warranty, or an implied warranty of merchantability or fitness for a particular purpose, or representation, express or implied, for which Solenis and its subsidiaries assume legal responsibility. The Trademark, Solenis or its subsidiaries, protected in various countries. \*Trademark owned by a third party. © 2023, Solenis.

#### Figure 2

# Solenis Accounts Payable Vendor Portal Search Screen

| - the Parts                      | 15 5                                       |                                           | Change Password Loo                                     | gout English •                                                           |
|----------------------------------|--------------------------------------------|-------------------------------------------|---------------------------------------------------------|--------------------------------------------------------------------------|
| SOLEUIS                          |                                            |                                           | Venc                                                    | lor Inquiry                                                              |
|                                  |                                            |                                           |                                                         |                                                                          |
| INVOICES ASSOCIATE VENDOR CONTAC | CTUS FAQ                                   |                                           |                                                         | акасzmarek                                                               |
| Invoices Your Vendor #           | When searching for payment stat            | tus, it's better to leave these blocks bl | lank Clic                                               | ck on the Submit button<br>in the screen to get the<br>results of search |
| Vendor Invoice Number            | Invoice Date Invoice Status                | Paymen Due Payment<br>Date Released Date  | Invoice Payment<br>Amount Amount                        | · ▼↓                                                                     |
| 0002037530 - 23435,234532,etc.   | All                                        |                                           |                                                         | Submit                                                                   |
|                                  |                                            |                                           |                                                         | Export Data                                                              |
| Clear he                         | ere to clear                               |                                           |                                                         | Clear here to display<br>results in MS Excel<br>spreadsheet              |
|                                  | Leaving the invoice<br>at "All" will yield | e status<br>the                           | /hen requesting remittance<br>details, please enter the |                                                                          |
|                                  | maximum resu                               | llts                                      | payment amount                                          |                                                                          |

- An invoice might not appear on this screen for several reasons: •

  - Invoice not received via your method of delivery;
    Invoice sent to an address other than Accounts Payable, thereby delaying posting;
  - Invoice returned for not containing complete/correct information for processing;
    Invoice returned for not meeting Solenis' Invoice and Billing Standards; and/or

  - Invoice is not due for payment in the next 10 business days

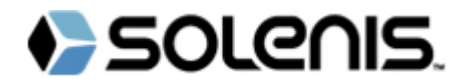